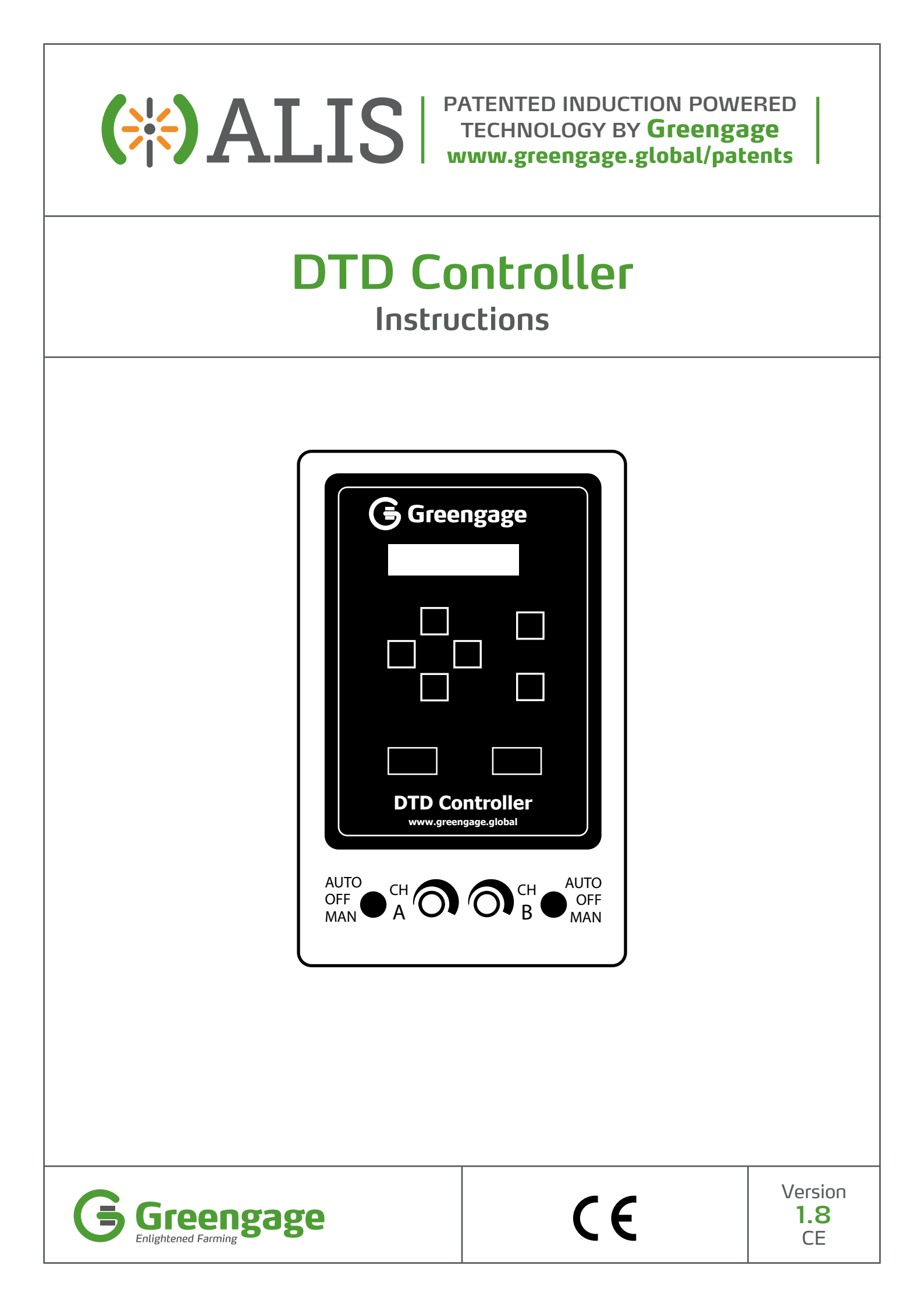

# Lighting Contoller Menu (multi ramp software)

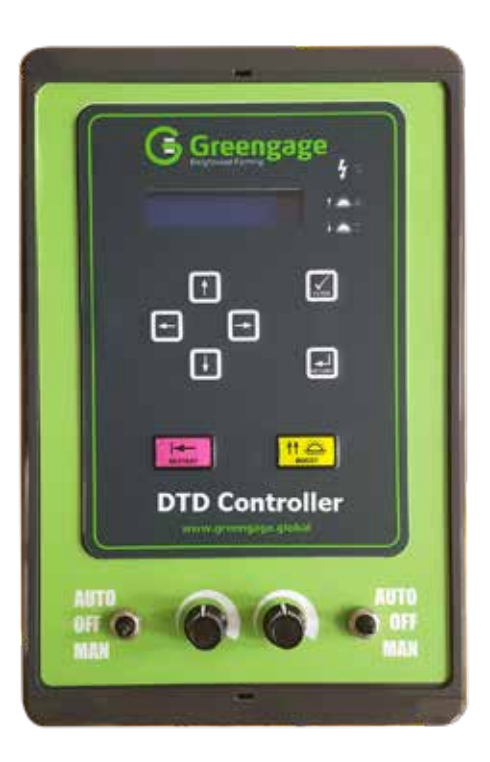

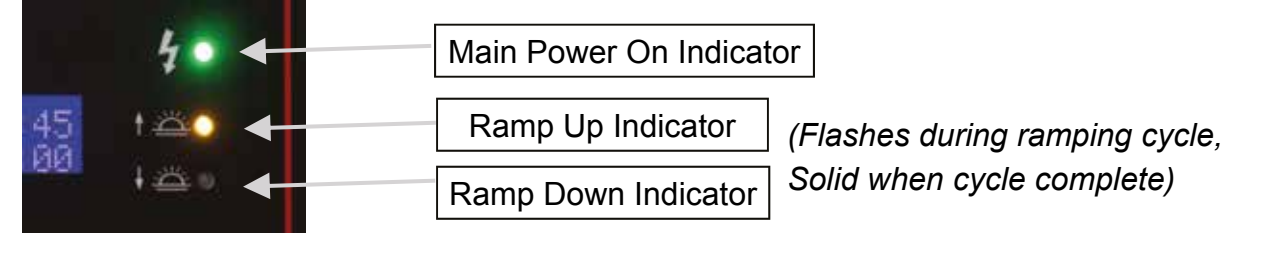

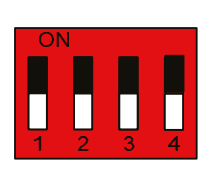

With the Dip Switches set in this configuration the unit is set to Multi Ramp mode (Two channel with five ramp up events and five ramp down events on channel A five ramp up events and five ramp down Events on channel B).

#### Setting the Clock

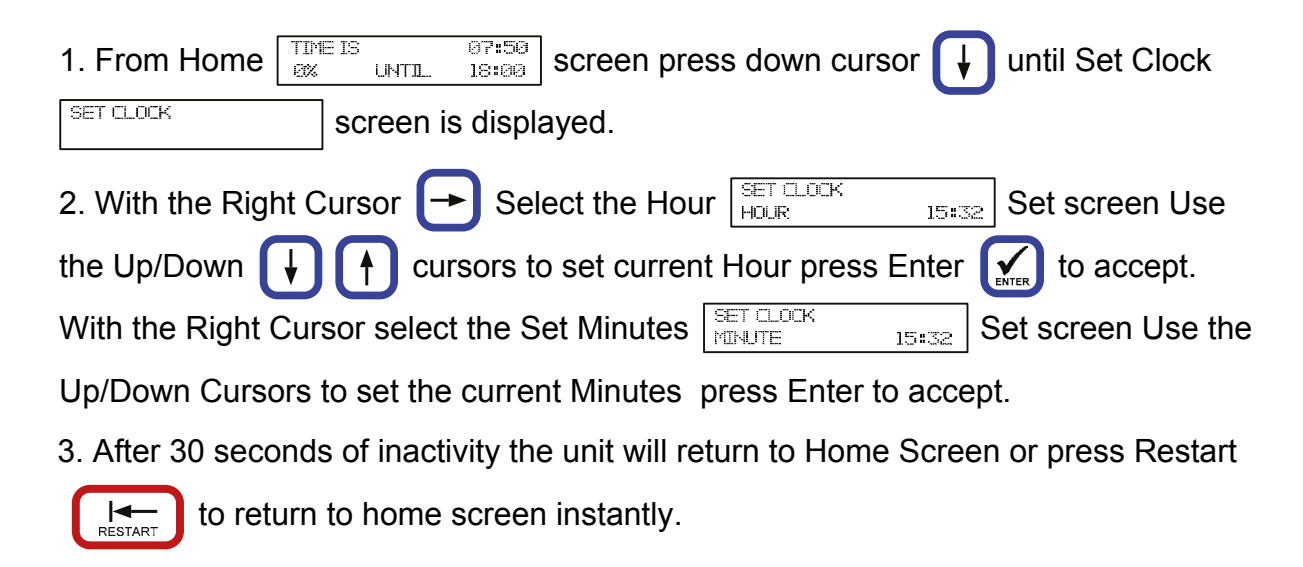

## Setting the lights on/off times, maximum/minimum brightness and fade (ramp up/down duration)

| 1. From                                                    | Home   | e TIME IS 07:50<br>ex UNTIL 18:00 screen p | oress down cursor 🚺         | until Set Lights      |  |  |  |
|------------------------------------------------------------|--------|--------------------------------------------|-----------------------------|-----------------------|--|--|--|
| SET LIGHTS screen is displayed.                            |        |                                            |                             |                       |  |  |  |
| 2. With                                                    | the Ri | ght Cursor 🕞 Select the E                  | vents SET LIGHTS<br>EVENT 1 | screen Use the        |  |  |  |
| Up/Down cursors 🔶 🛉 to select the event you wish to alter. |        |                                            |                             |                       |  |  |  |
| Events are set out as follows (this is only a guide)       |        |                                            |                             |                       |  |  |  |
| Event 1                                                    | CH A   | Time Lights on                             | Lighting Max Brightness     | Fade (Ramp Up) Time   |  |  |  |
| Event 2                                                    | CH A   | Time Lights off or dimmed                  | Lighting Min Brightness     | Fade (Ramp Down) Time |  |  |  |
| Event 3                                                    | CH A   | Time Lights on                             | Lighting Max Brightness     | Fade (Ramp Up) Time   |  |  |  |
| Event 4                                                    | CH A   | Time Lights off or dimmed                  | Lighting Min Brightness     | Fade (Ramp Down) Time |  |  |  |
| Event 5                                                    | CH A   | Time Lights on                             | Lighting Max Brightness     | Fade (Ramp Up) Time   |  |  |  |
| Event 6                                                    | CH A   | Time Lights off or dimmed                  | Lighting Min Brightness     | Fade (Ramp Down) Time |  |  |  |
| Event 7                                                    | CH A   | Time Lights on                             | Lighting Max Brightness     | Fade (Ramp Up) Time   |  |  |  |

| Event 1  | CH A | Time Lights on            | Lighting Max Brightness | Fade (Ramp Up) Time   |
|----------|------|---------------------------|-------------------------|-----------------------|
| Event 2  | CH A | Time Lights off or dimmed | Lighting Min Brightness | Fade (Ramp Down) Time |
| Event 3  | CH A | Time Lights on            | Lighting Max Brightness | Fade (Ramp Up) Time   |
| Event 4  | CH A | Time Lights off or dimmed | Lighting Min Brightness | Fade (Ramp Down) Time |
| Event 5  | CH A | Time Lights on            | Lighting Max Brightness | Fade (Ramp Up) Time   |
| Event 6  | CH A | Time Lights off or dimmed | Lighting Min Brightness | Fade (Ramp Down) Time |
| Event 7  | CH A | Time Lights on            | Lighting Max Brightness | Fade (Ramp Up) Time   |
| Event 8  | CH A | Time Lights off or dimmed | Lighting Min Brightness | Fade (Ramp Down) Time |
| Event 9  | CH A | Time Lights on            | Lighting Max Brightness | Fade (Ramp Up) Time   |
| Event 10 | CH A | Time Lights off or dimmed | Lighting Min Brightness | Fade (Ramp Down) Time |
| Event 11 | CH B | Time Lights on            | Lighting Max Brightness | Fade (Ramp Up) Time   |
| Event 12 | CH B | Time Lights off or dimmed | Lighting Min Brightness | Fade (Ramp Down) Time |
| Event 13 | CH B | Time Lights on            | Lighting Max Brightness | Fade (Ramp Up) Time   |
| Event 14 | CH B | Time Lights off or dimmed | Lighting Min Brightness | Fade (Ramp Down) Time |
| Event 15 | CH B | Time Lights on            | Lighting Max Brightness | Fade (Ramp Up) Time   |
| Event 16 | CH B | Time Lights off or dimmed | Lighting Min Brightness | Fade (Ramp Down) Time |
| Event 17 | CH B | Time Lights on            | Lighting Max Brightness | Fade (Ramp Up) Time   |
| Event 18 | CH B | Time Lights off or dimmed | Lighting Min Brightness | Fade (Ramp Down) Time |
| Event 19 | CH B | Time Lights on            | Lighting Max Brightness | Fade (Ramp Up) Time   |
| Event 20 | CH B | Time Lights off or dimmed | Lighting Min Brightness | Fade (Ramp Down) Time |

*if Less than 5 Lighting cycles are required on each Duplicate figures in last used event for remaining events. Keep events sequentially between 12:00am and 11:59pm as rolling over midnight in the middle of events can cause events to not work correctly.* 

| With the Right Cursor select the On/Off SET LIGHTS EV 1<br>HOUR 18:00 Hour screen Use the                                    |  |  |  |  |  |  |
|----------------------------------------------------------------------------------------------------|--|--|--|--|--|--|
| Up/Down Cursors to set the Hour to start ramping Up/Down, press Enter 🚺 to                                                   |  |  |  |  |  |  |
| accept. With the Right Cursor Select the On/Off Minute                                                                       |  |  |  |  |  |  |
| screen Use the Up/Down cursors to set the minutes you wish the lights to start                                               |  |  |  |  |  |  |
| ramping Up/Down press Enter to accept. With the Right Cursor select the brightness                                           |  |  |  |  |  |  |
| SET LIGHTS EV 1<br>BRIGHTNESS 80% Screen Use the up/Down Cursors to set the Max/Min brightness                               |  |  |  |  |  |  |
| level, press Enter to accept. With the Right Cursor Select the Fade Time                                                     |  |  |  |  |  |  |
| (Ramp Up/Down) $\begin{bmatrix} SET LIGHTS & EV 1 \\ FADE TIME & 10 \end{bmatrix}$ screen Use the Up/Down cursors to set the |  |  |  |  |  |  |
| required ramp time (this adjusts in 5 minute increments). press Enter to accept.                                             |  |  |  |  |  |  |
| 3. Using left - cursor return to the Events screen and use the up/down                                                       |  |  |  |  |  |  |
| cursors to select the next event to be set and repeat step 2 to set all subsequent                                           |  |  |  |  |  |  |
| events.                                                                                                    |  |  |  |  |  |  |
| 4. After 30 seconds of inactivity the unit will return to Home Screen or press Restart                                       |  |  |  |  |  |  |
| RESTART to return to home screen instantly.                                                                                  |  |  |  |  |  |  |

#### Boost Button ( this temporarily runs lights at 100% for personnel to access shed)

1. Press and hold Boost Confirmation Confirmation Confirmation Confirmation Confirm Press Confirm Press Conf

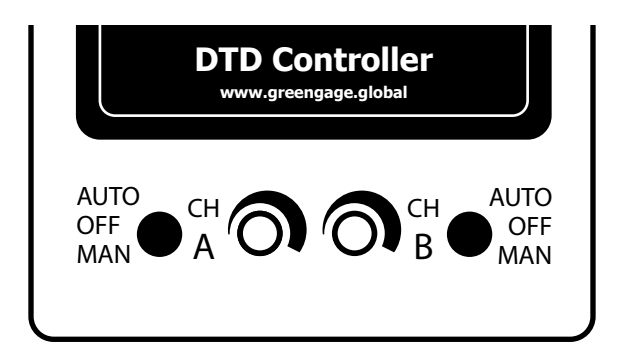

### **User Switch Control**

The DTD Controller has twin outputs. The controller operates in either automatic and manual mode.

To select automatic mode, move the toggle switch up into the AUTO position for either one of the A and B channels or both. The output will now be dependent on the programme in the DTD itself.

To select manual mode, move the toggle switch down into the MAN position for either or both channels A and B. The output will now be dependent on the position of the channels potentiometer.

To increase brightness, rotate clockwise.

### **Installer Switch Settings**

The DTD Controller is designed to work with up to four ALIS Dimmers joined in parallel on both channel A and B (totalling eight over both channels).

On install, the dip switch is required to be set to match the paired ALIS Dimmer quantity on both channel A and B.

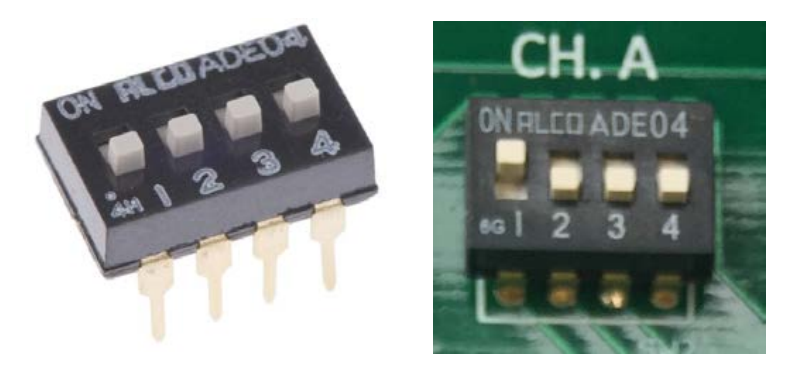

If **one** ALIS Dimmer is connected, then Dip SW 1 is set to ON.

If two Dimmers are connected, then both Dip SW 1 and 2 are set to ON.

If three Dimmers are connected, then Dip SW 1, 2 and 3 are set to ON.

If four Dimmers are connected, then Dip SW 1, 2, 3 and 4 are set to ON.

Failure to observe these settings will affect the brilliance levels obtainable in manual mode only.

# **Connection diagram**

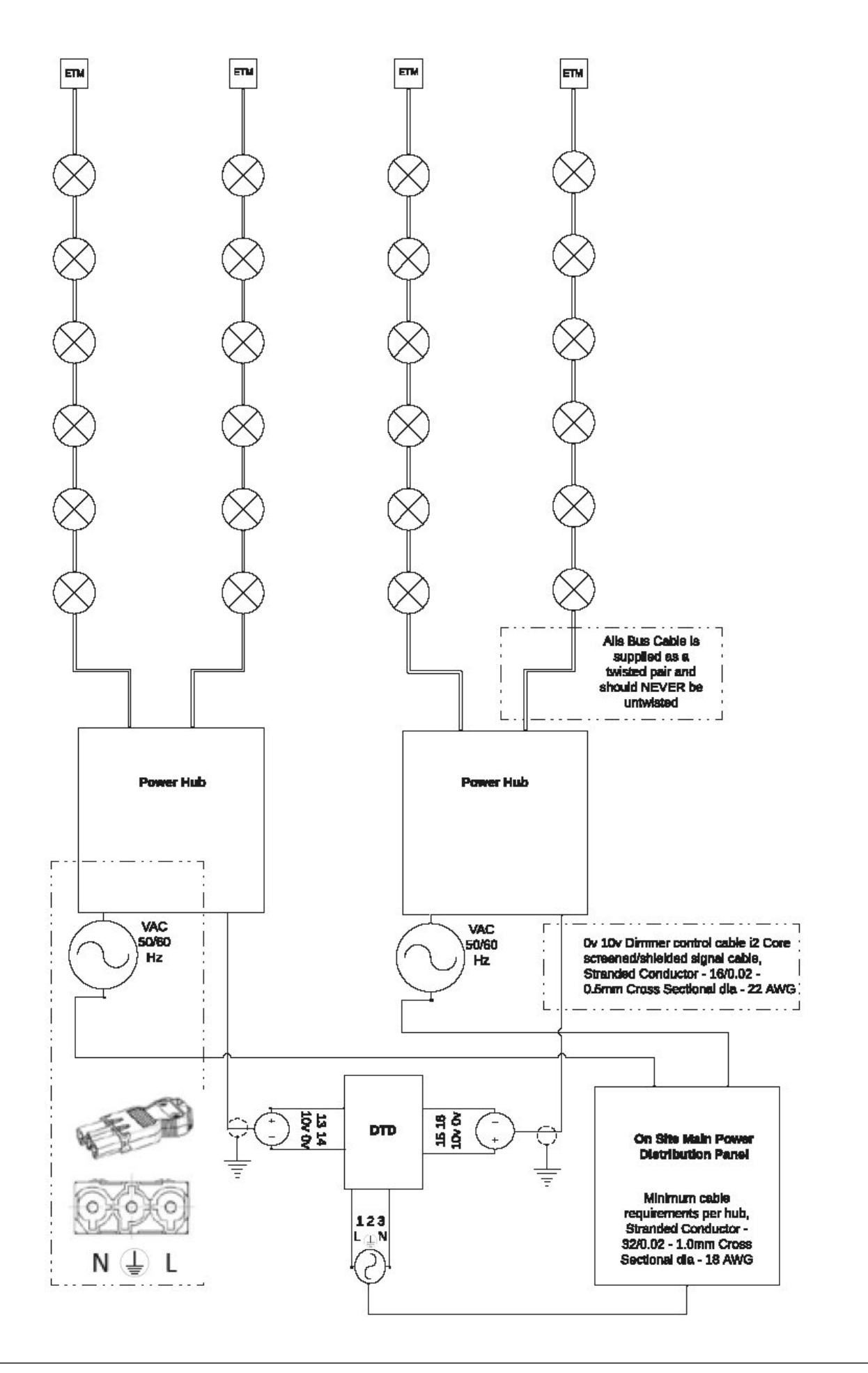

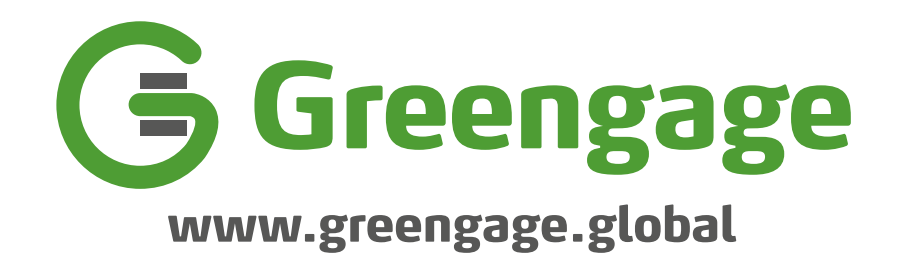